#### Firmware Extraction Hack.lu 2019 Pauline Bourmeau

# « Snarf it »

## Motivations

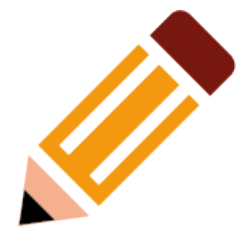

- Curiosity !
- Learning challenge
- Get root \o/

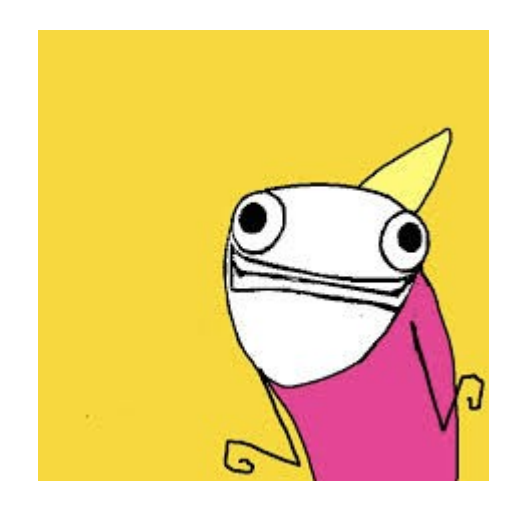

Hyperbole and a half – Annie Brosh

- « what's inside the box », getting the ropes of linux systems
- Challenge myself
- Teach friends

### Who am I ?

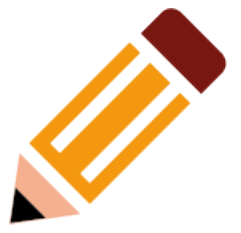

- IT background
- Linguistics
- Use to be a teacher
- Passionate about human thinking and history

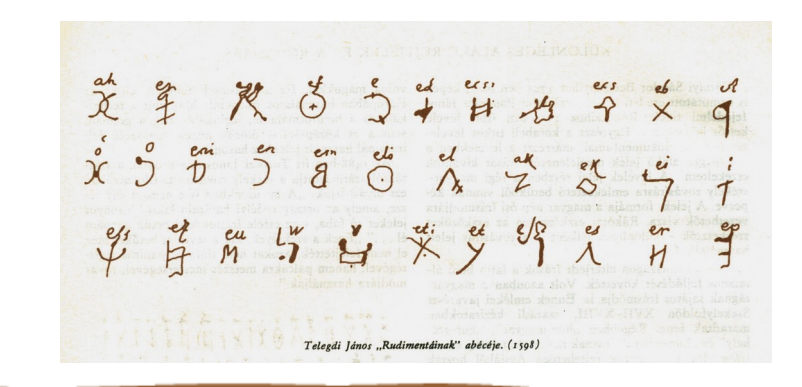

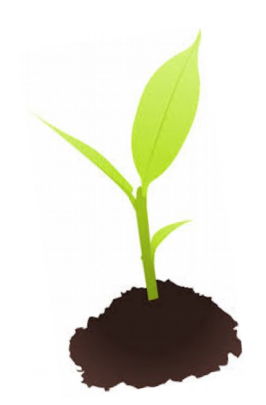

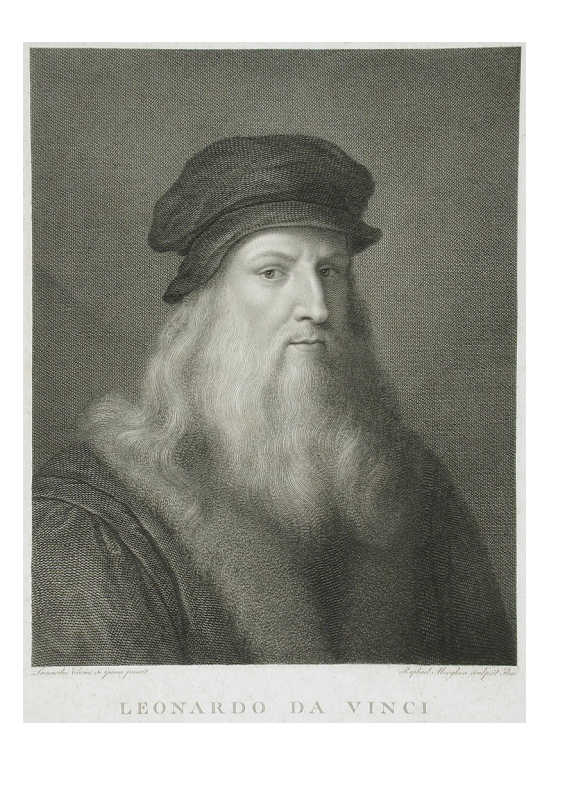

Hack.lu 2019 - Pauline Bourmeau

## Sharing with you

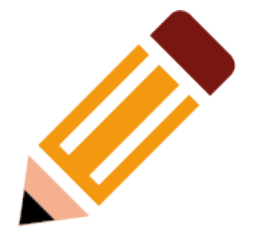

- Mistakes
- Questions
- Notions

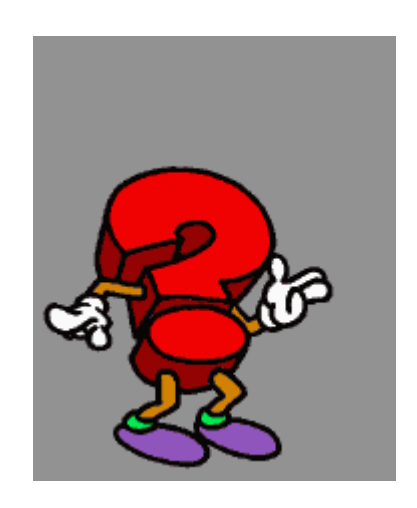

- Introduction level
  - Start digging
  - Get a hacking project
  - Fun
  - Discovery, new places...

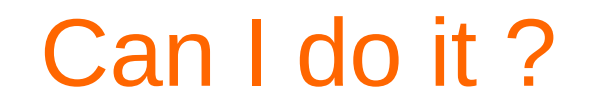

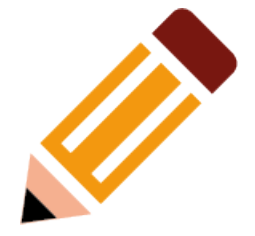

- Intuitive
- Requires no knowledge in electronics to start
- Problems about « embedded » system
- Step by Step workshop, with choices

#### You'll know how to

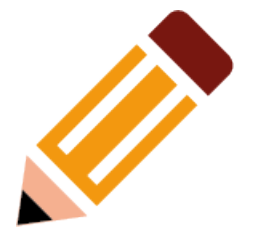

- **1**. Examine the hardware, find a serial port
- 2. Test the pins, connect the adapter
- 3. Set up of a minicom working environment
- 4. Extract the firmware
- 5. Uncompress the firmware for analysis

#### Open the « box »

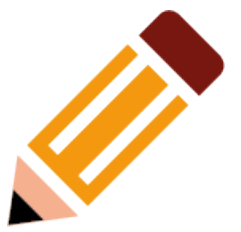

- Physical access to the router, why is it cool ?
- Open it and see what's inside care and tools
- Gather information about the hardware eyes and click
- GOAL → get a root shell and extract the firmware

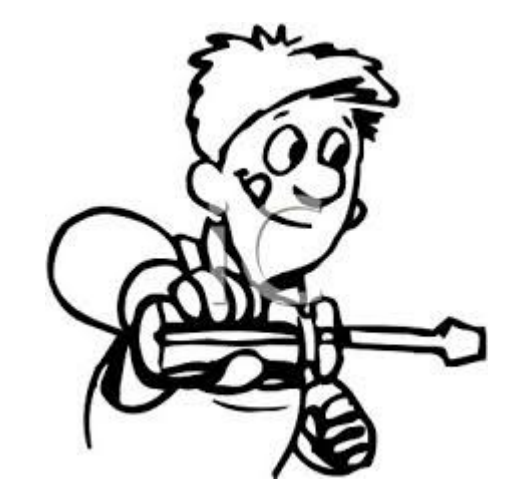

#### Targets

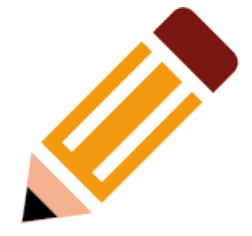

GliNet Mango router

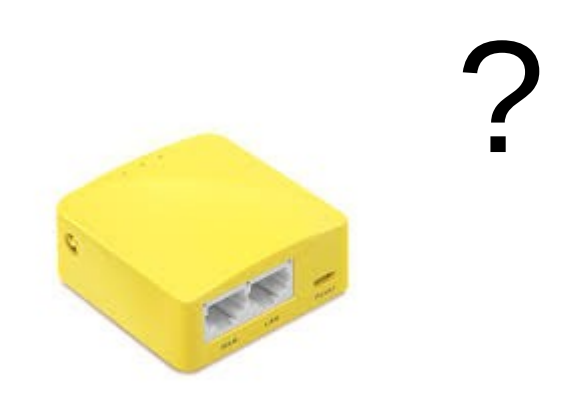

- Both recent and cheap
- GliNet comes with USB port \o/
- Mango is good for custom VPN

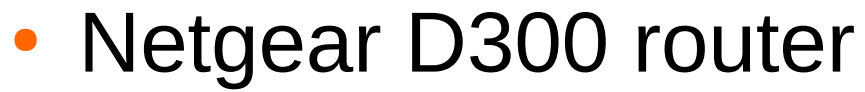

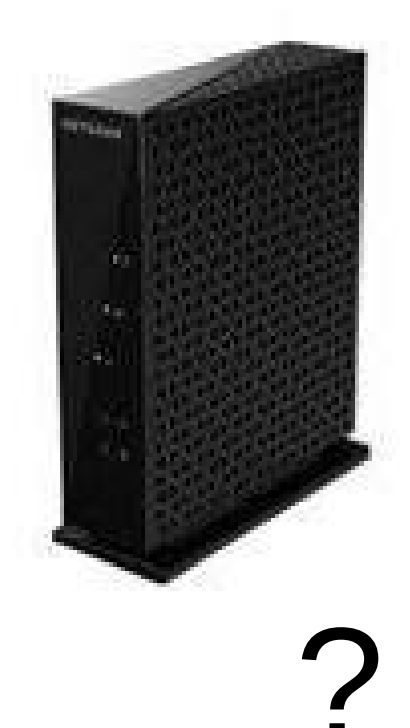

Why uart ?

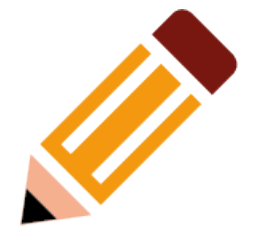

- It's easy and cheap, you wont break anything
- Root console
- Access to : Boot, filesystem, execute binaries...

## UART-USB (TTL) adapter

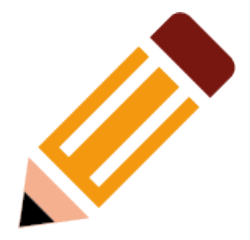

#### (Universal asynchronous receiver-transmitter)

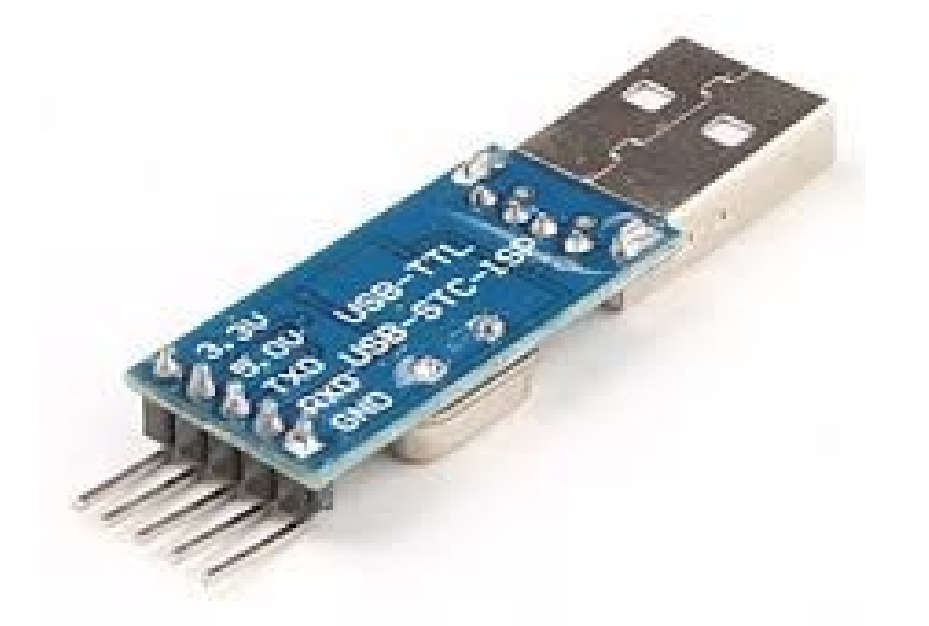

#### **Expl : Cost around 2 euros on eBay**

## Minicom

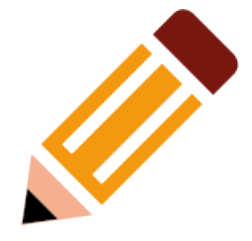

 Setting up a (remote) serial console

#### Connect to embed linux (like) systems

- Menu and options
- Runs in terminal

| <u>F</u> ile | <u>E</u> dit | <u>V</u> iew | <u>T</u> erminal | <u>H</u> elp |                        |
|--------------|--------------|--------------|------------------|--------------|------------------------|
|              |              |              |                  |              | ~                      |
| ſ            |              |              |                  |              |                        |
|              | Α-           | Ser          | ial Devic        | e :          | /dev/ttyS1             |
|              | В -          | Lockfi       | le Locati        | on :         | /var/lock              |
|              | С -          | Call         | in Progra        | m :          |                        |
|              | D -          | Callo        | ut Progra        | m :          |                        |
|              | Ε-           | Bps          | /Par/Bits        |              | 115200 8N1             |
|              | F -          | Hardwa       | re Flow C        | ontrol :     | Yes                    |
|              | G -          | Softwa       | re Flow C        | ontrol :     | NO INCLUSION INCLUSION |
|              | C            | hange        | which set        | ting? 📘      |                        |
|              |              | Sc           | reen and         | keyboard     | 1                      |
|              |              | Sa           | ve setup         | as dfl       |                        |
|              |              | Sa           | ve setup         | as           |                        |
|              |              | EX           | it               |              |                        |
|              |              | EX           | it from M        | inicom       |                        |
|              |              |              |                  |              |                        |
|              |              |              |                  |              | =                      |
|              |              |              |                  |              |                        |
|              |              |              |                  |              |                        |
|              |              |              |                  |              | ~                      |

#### Image youtube.com

#### Netgear router

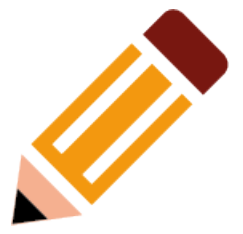

- No usb
- Open-WRT as firmware
- Simple home router

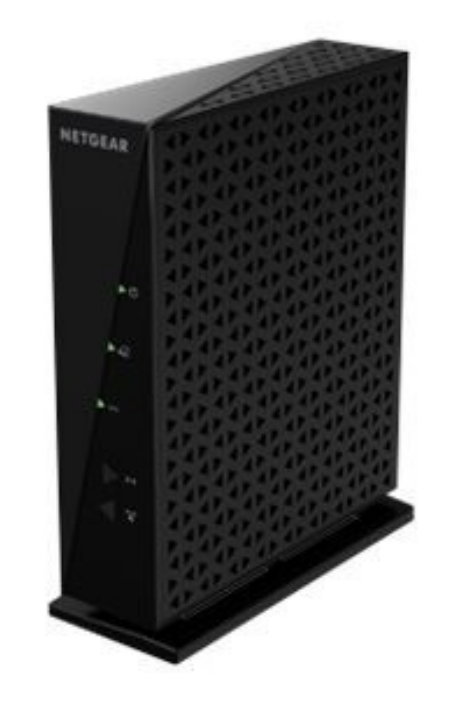

#### Inspect the device

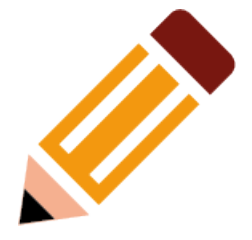

- Open without break, careful to wires of antennas, components...
- Is a serial port accessible ?
- What pins are needed ?

 I see the pins, test with multimeter now (to confirm)

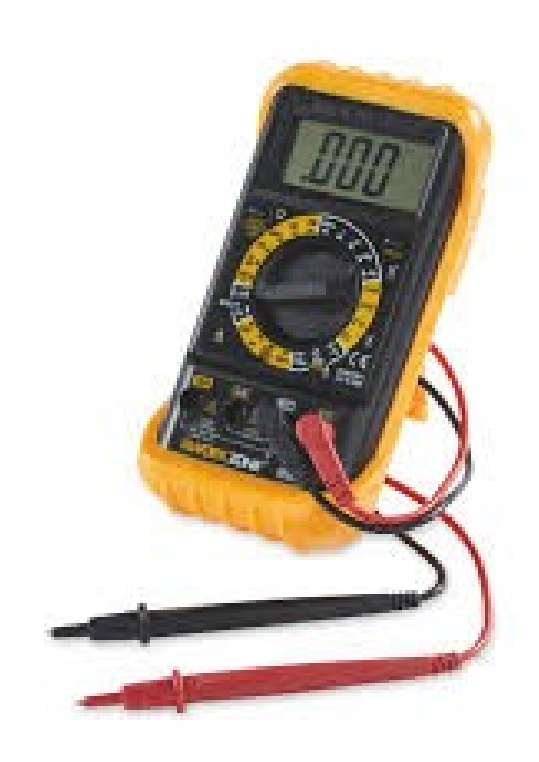

## Opening the box 1/3

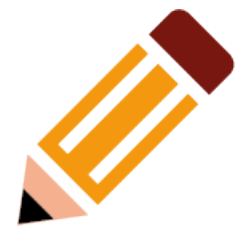

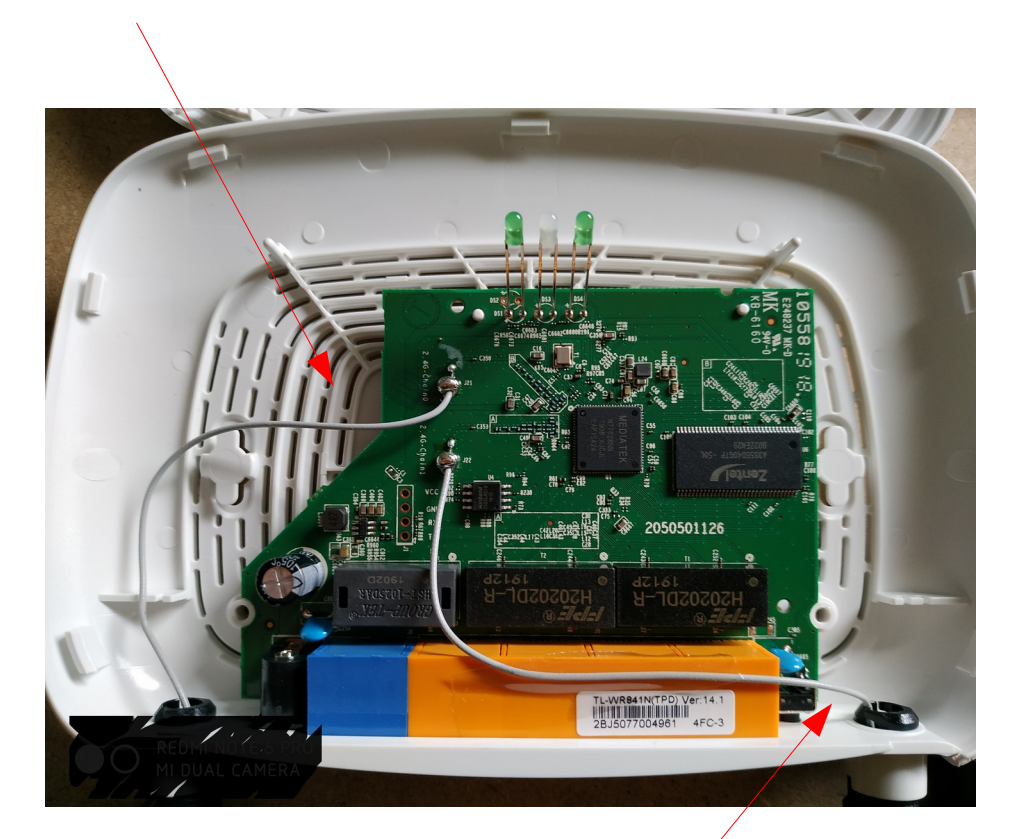

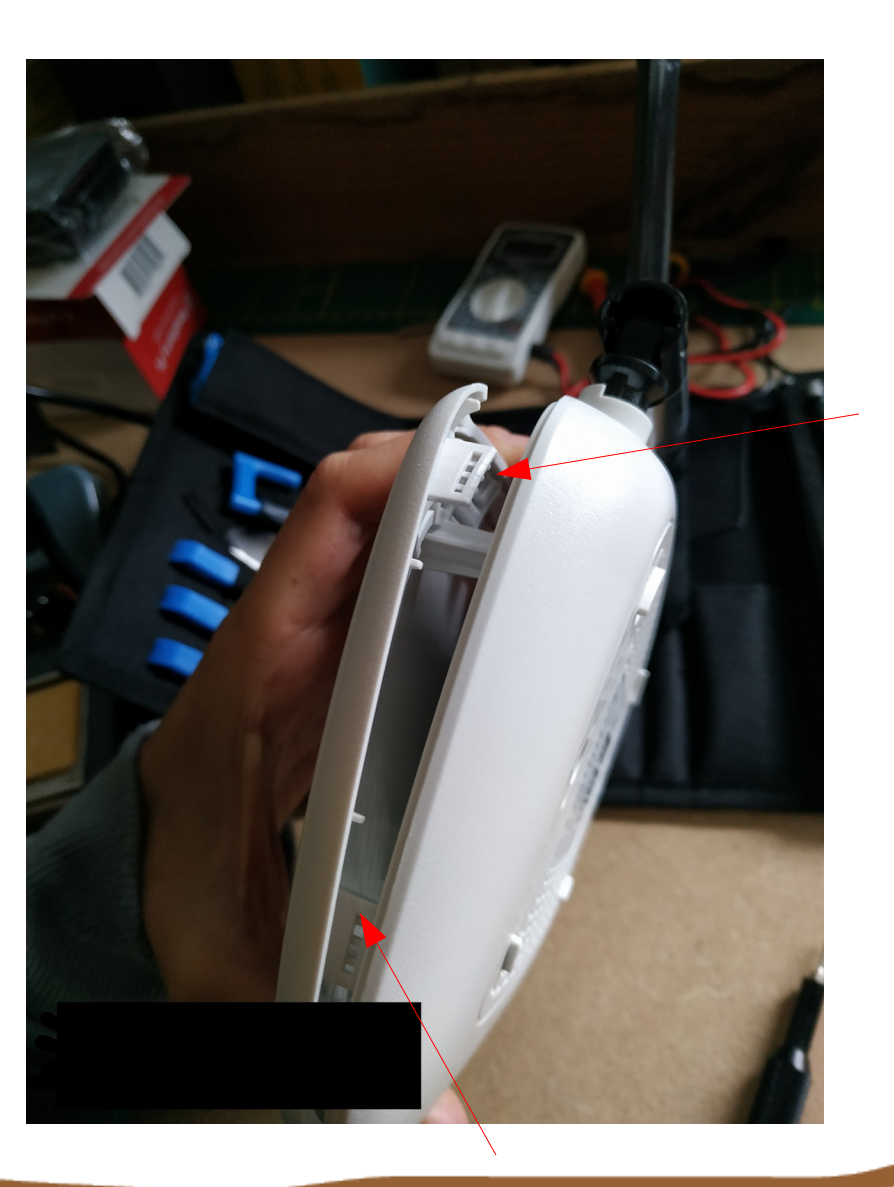

Hack.lu 2019 - Pauline Bourmeau

#### Opening the box 2/2

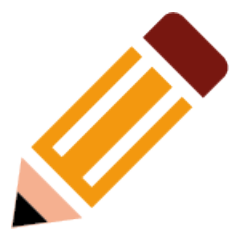

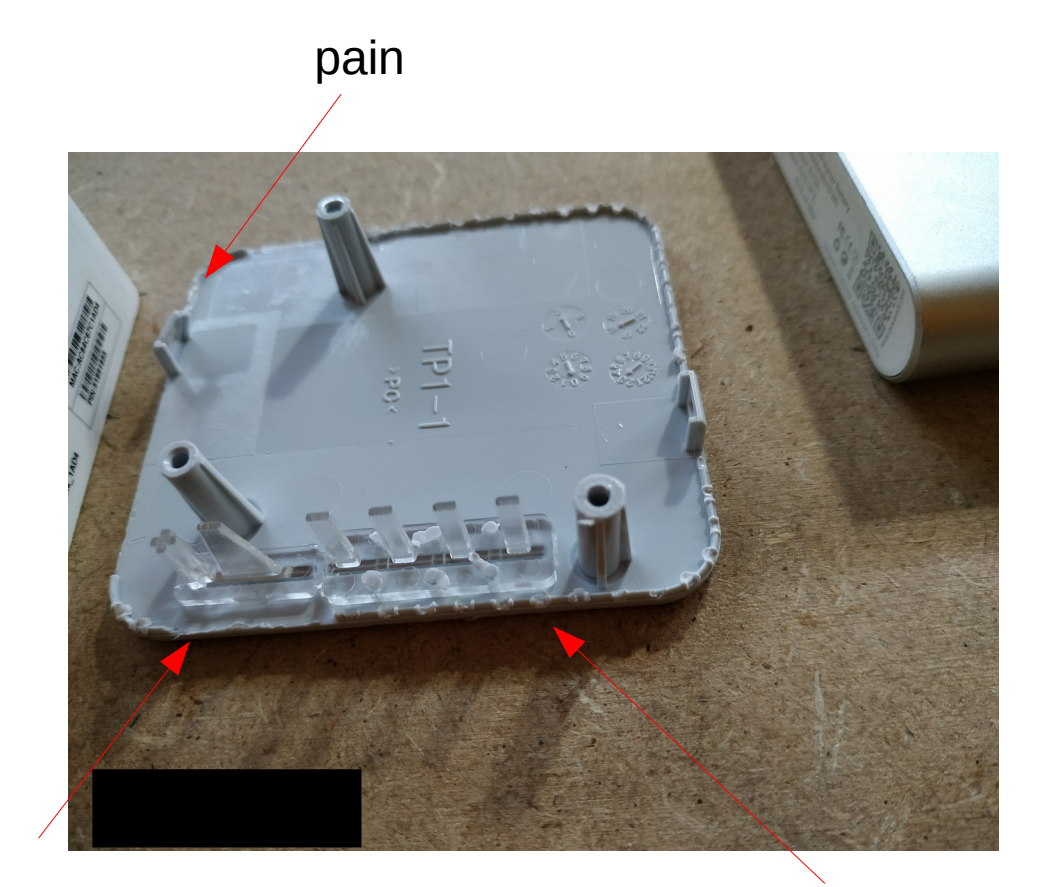

#### Find, identify, test, solder

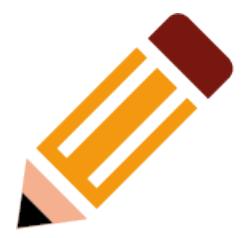

- Ground
- RX
- TX

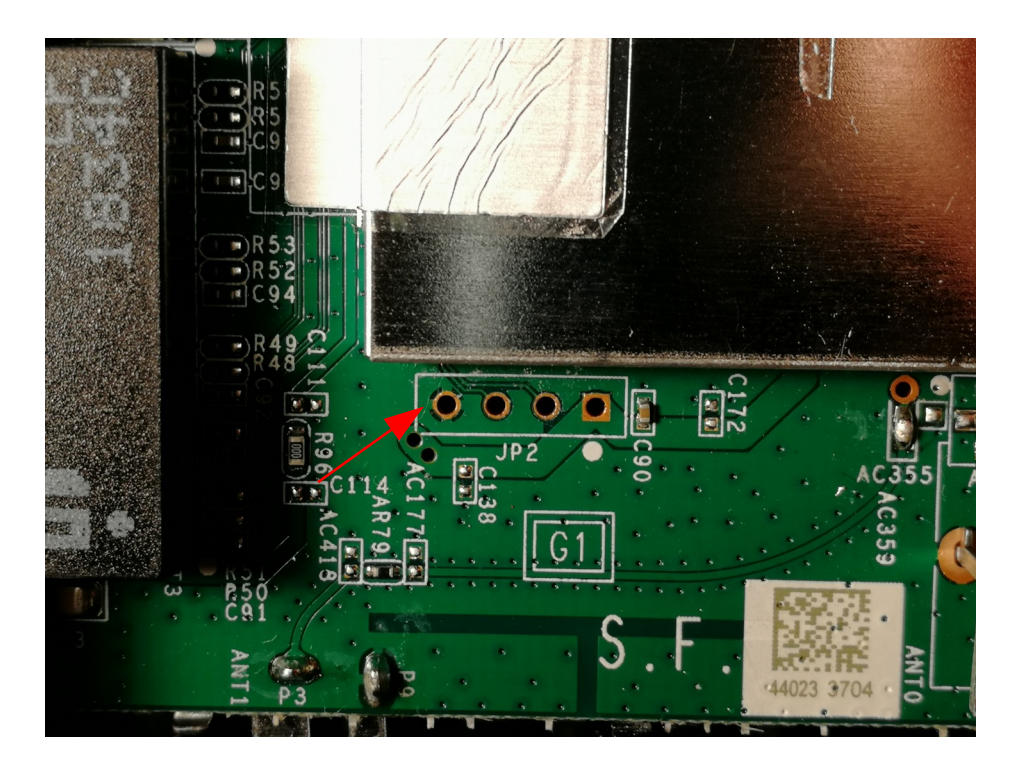

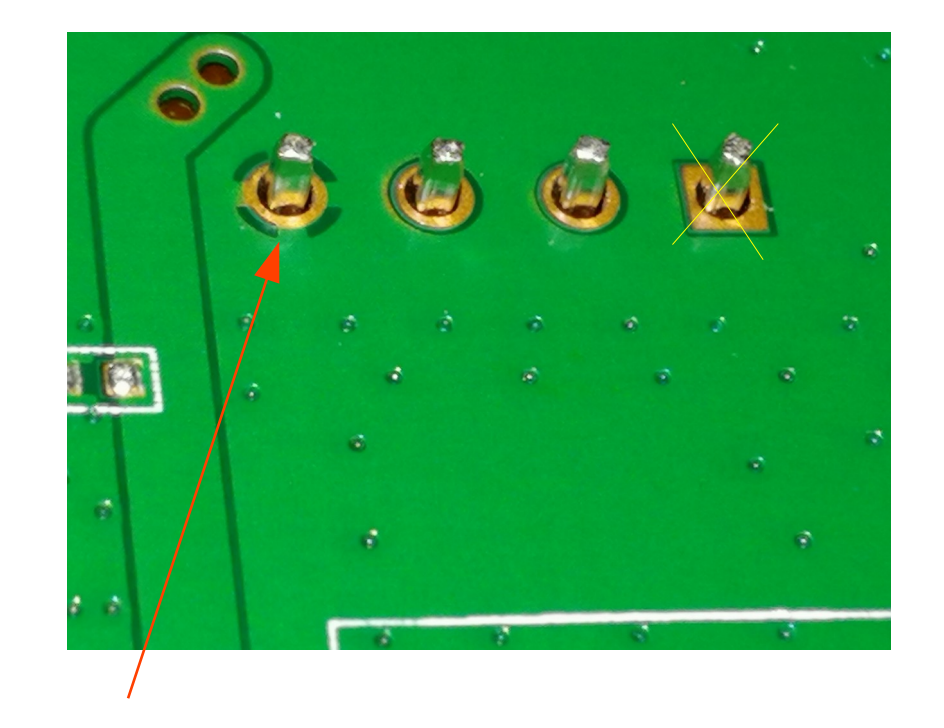

#### Find, identify, test, solder

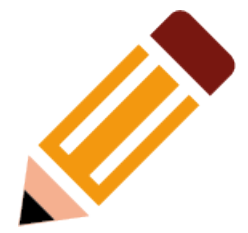

#### Continuity test

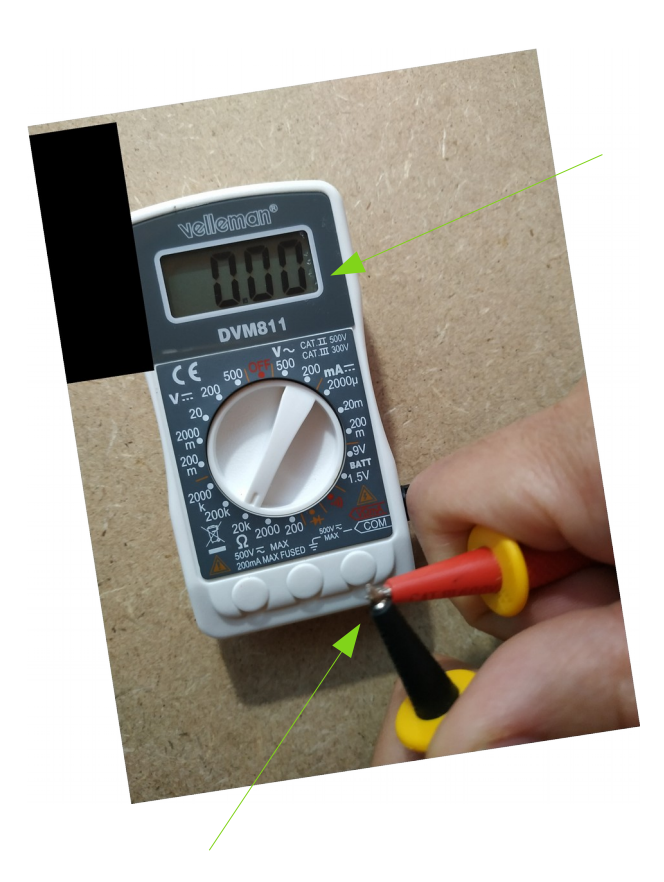

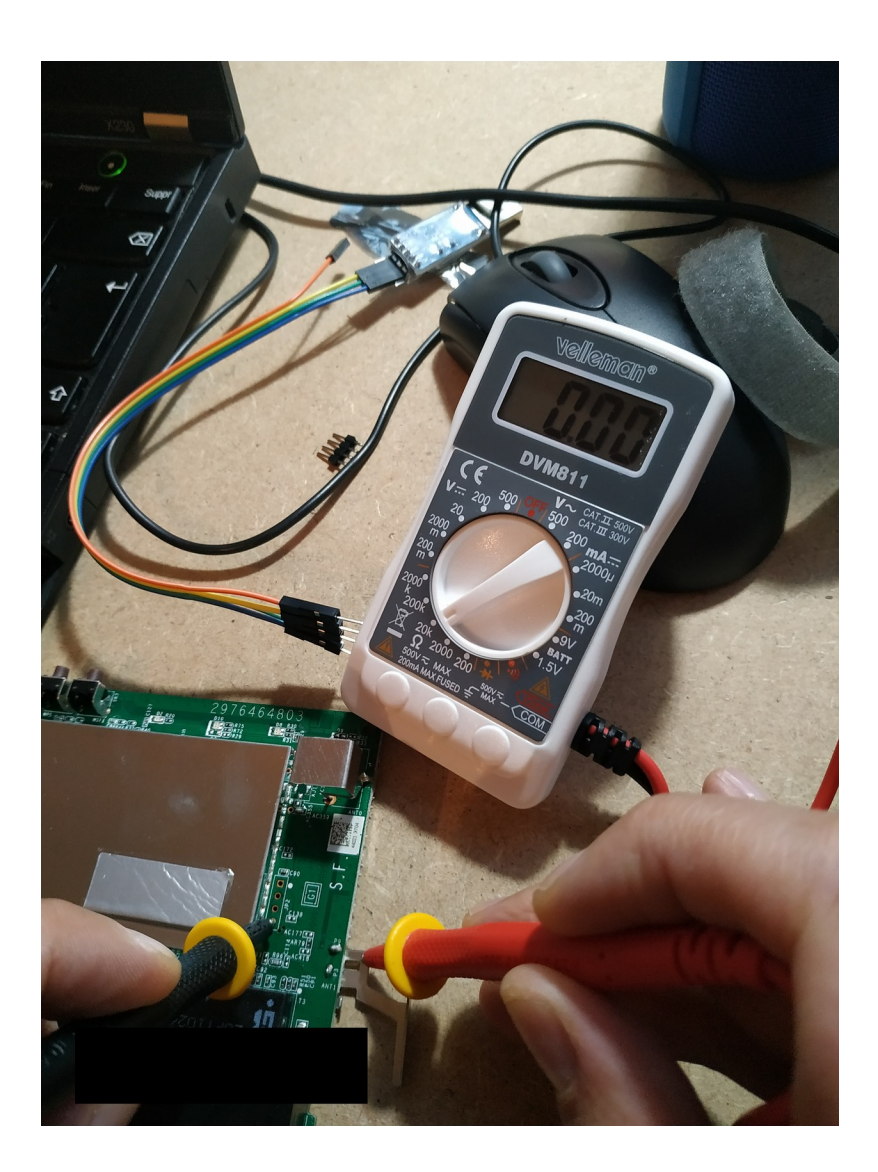

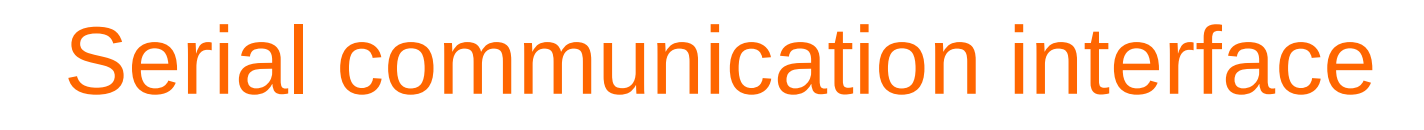

#### Hardware level

1 bit at a time, device to computer, here for debug purpose

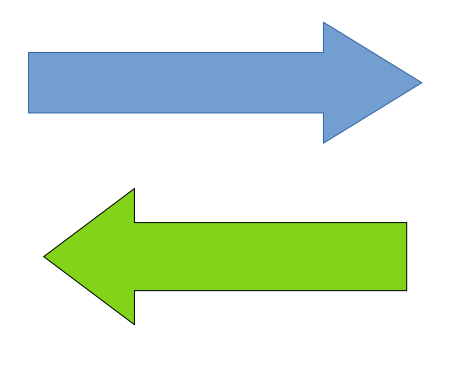

Transmit is TX, or TX0, TX1...

Or something else ! :)

Receive is RX, RX0, RX1...

Use TTL – as TTL Serial communication (transistor to transistor logic) Need an Adapter :

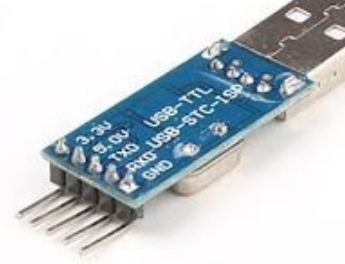

RX into TXD and TX into RXD

#### connecting

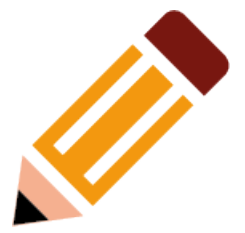

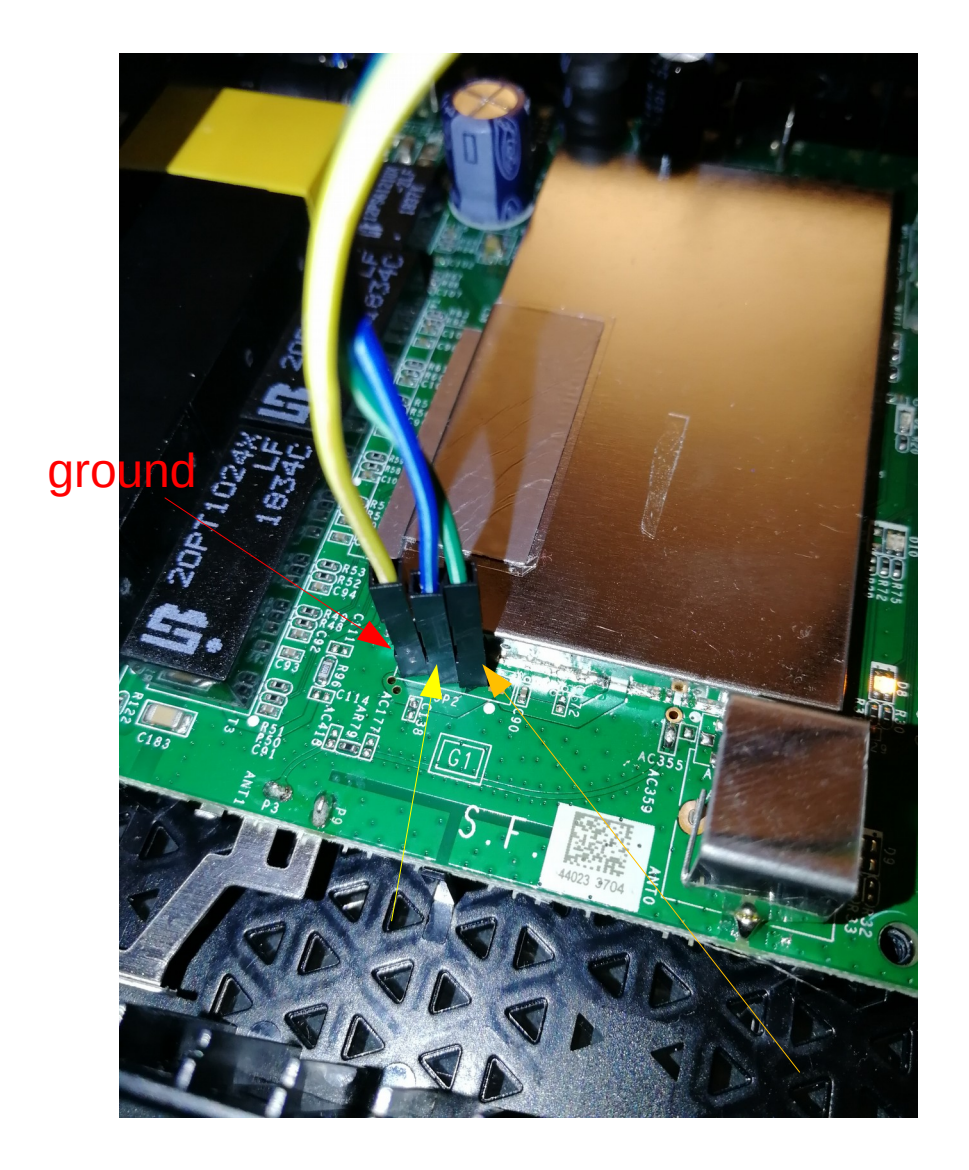

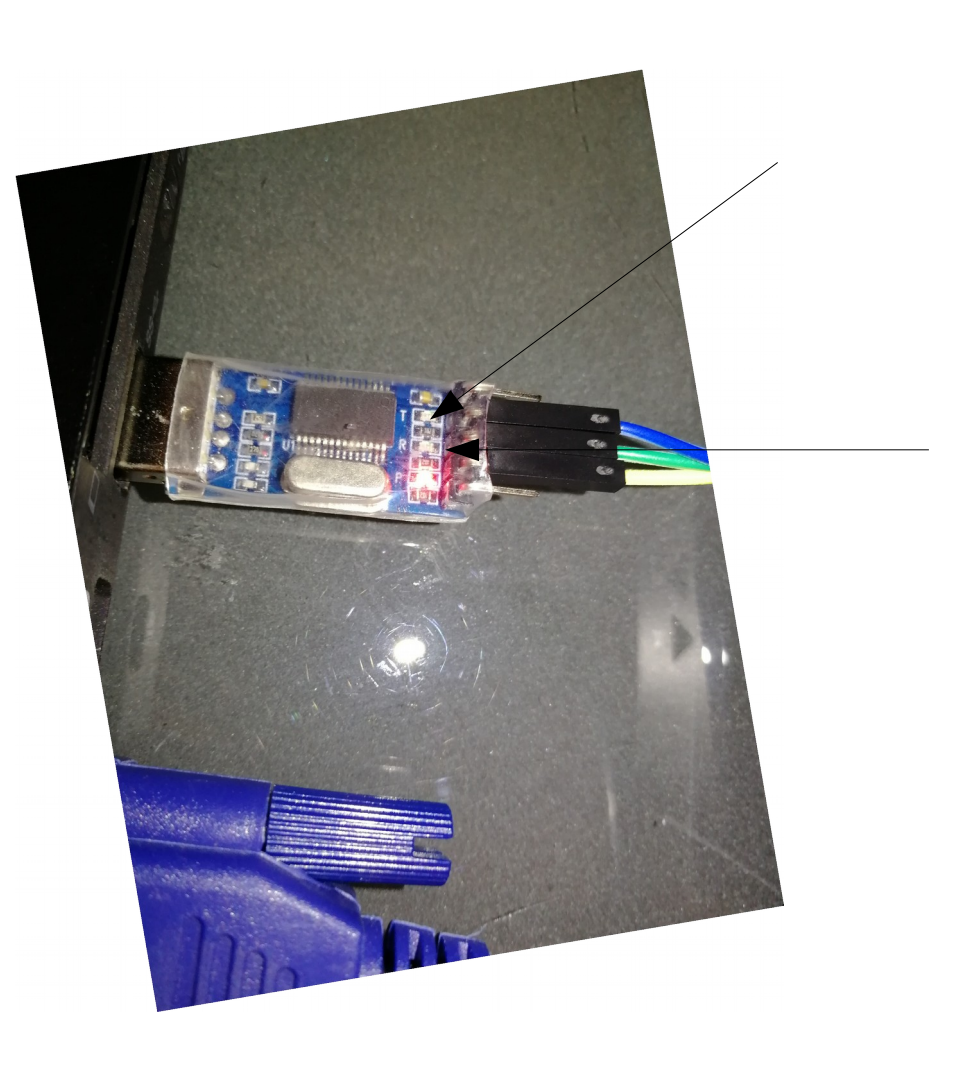

#### Is serial well connected ?

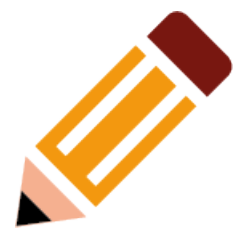

- Simple run dmesg command
- \$ dmesg | grep tty
- Ls -l /dev/tty\*

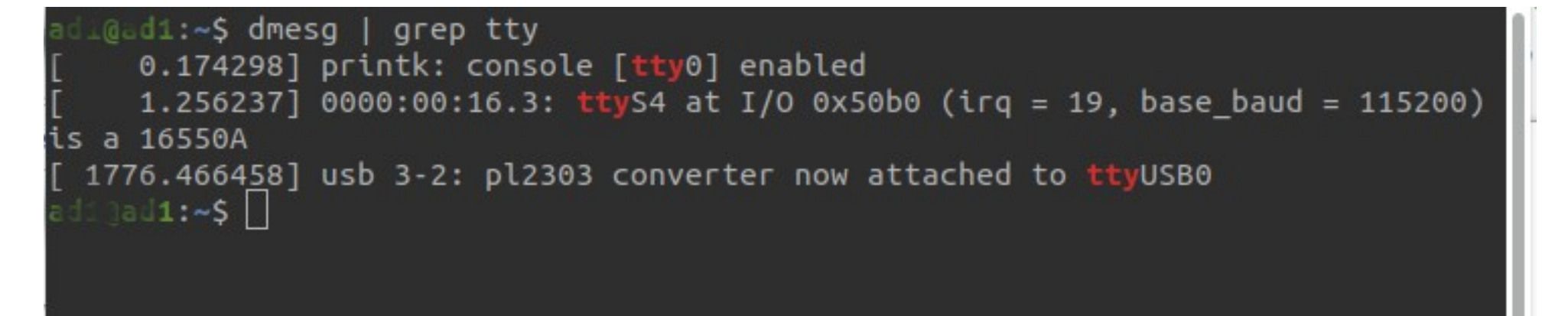

#### UART

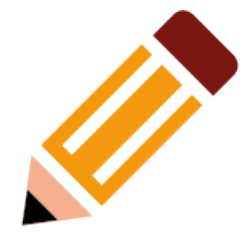

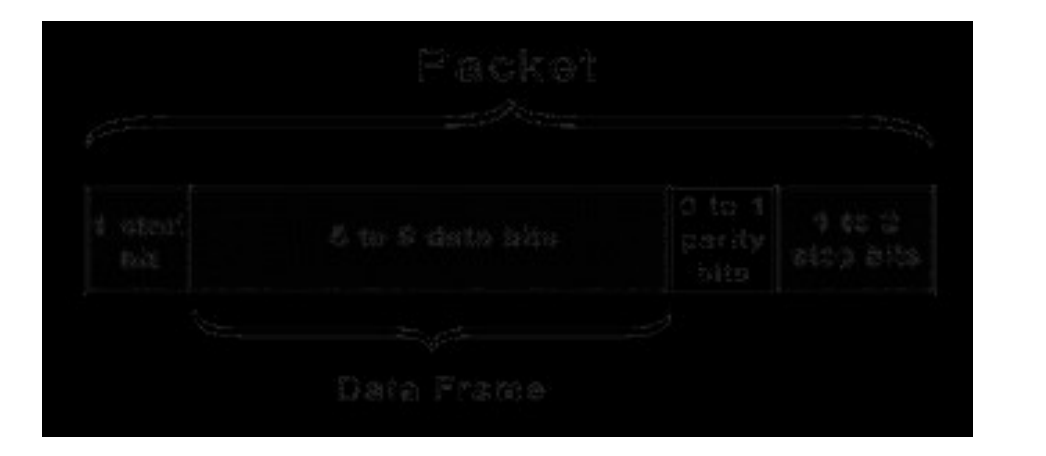

http://www.circuitbasics.com/ basics-uart-communication/

- Universal Asynchronous Receiver Transmiter
- Transfert data over the data bus
- For minicom configuration :
  - Bits of data
  - Parity bits
  - Stop bits
  - Baudrate

## **Transmission parameters**

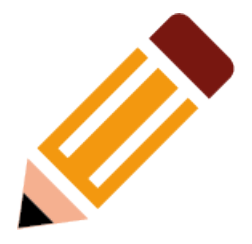

- Baudrates :
  - 38 400 baud
  - 57 600 baud
  - 115 200 baud

Tranmission parameters are set over :

minicom [option]

- How fast the data is send over serial
- Test for most common
- Python script for this also :

https://github.com/devttys0/ baudrate

## Victim1

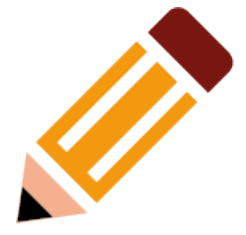

- sudo minicom -b 115200 -D /dev/ttyUSB0
- Booting up, initialize
- Press Enter

troubleshooting :

- Nothing on the console ? Is the wiring ok ?
- Nothing happen when press Enter ?
  - Check Minicom options (Control+A and O)

#### root@WNR2000v5:/#

## Explore : what is there ?

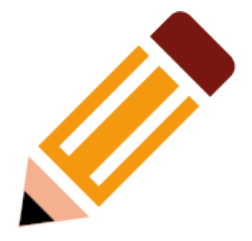

- pwd
- cd
- |s -|
- mount
- ps

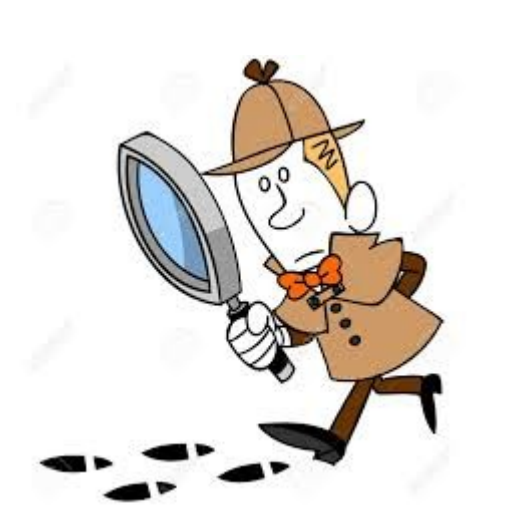

- cat /proc/cmdline
  - Where is rootfs ?
- Cat proc/version

Take a look at mtdblocks :

- Cat /proc/partitions
  - Ls /dev/mtdblock\*

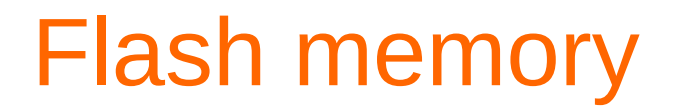

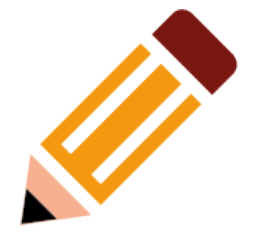

#### Mtdblock : Memory Technology Device subsystem for Linux « emulate » block devices over MTD

Each block is « mounted » /dev/mtdblock0

## Searching for mtdblocks

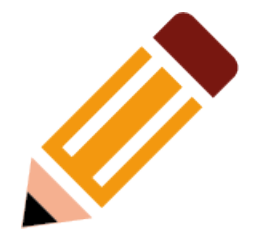

 What are the names of mtdblocks we found ?

Cat /proc/mtd

- What mtdblock do we want ?
- Remember where to find it ?

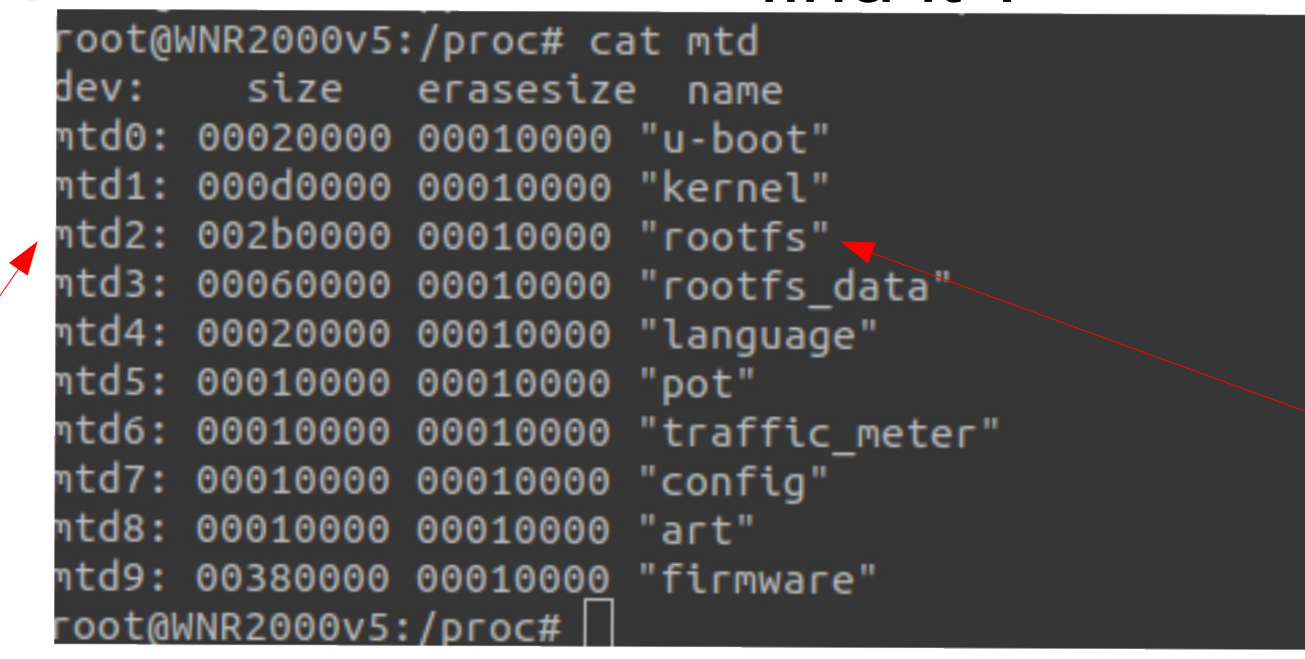

grabbing mtdblocks

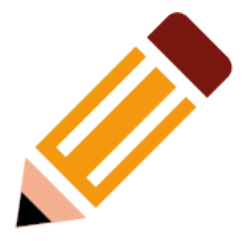

# How to extract mtdblocks?

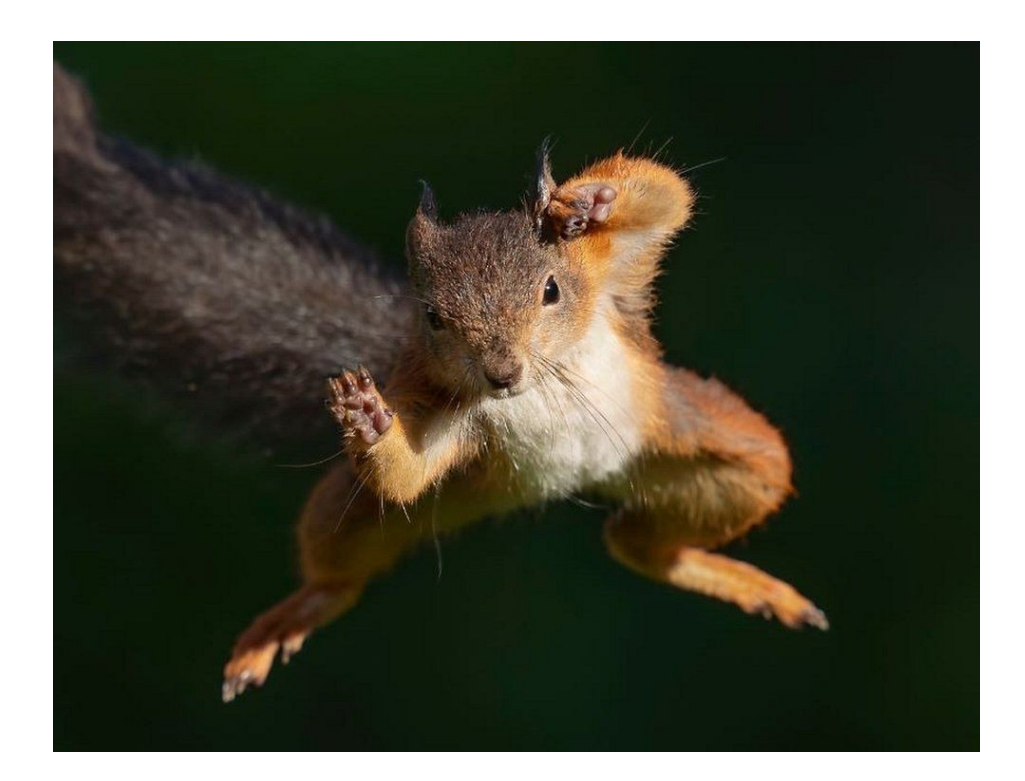

Hack.lu 2019 - Pauline Bourmeau

#### How do extract

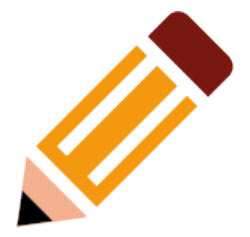

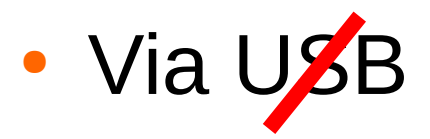

• Via the Network (wifi or Ethernet)

- Searching for binaries to run on the router : anything useful ?
- dd, nc are all I need
- No nc or netcat binary !

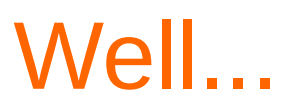

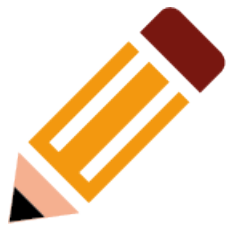

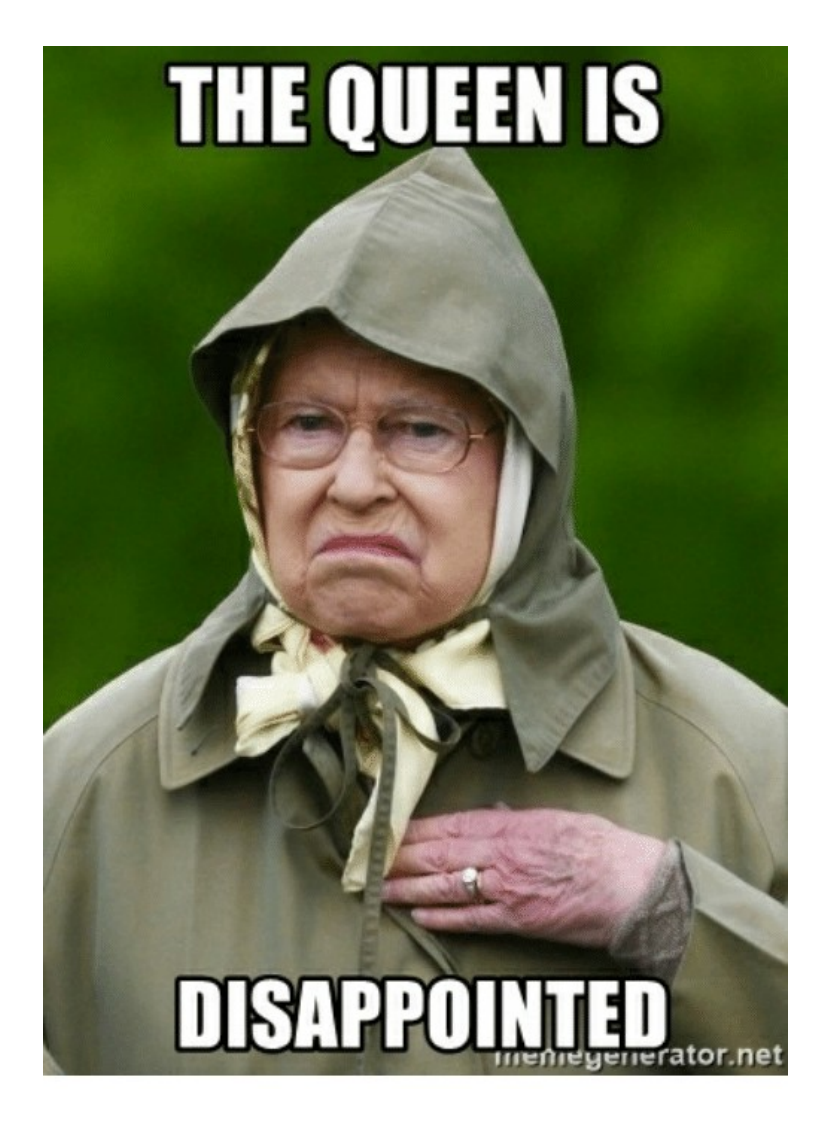

Hack.lu 2019 - Pauline Bourmeau

#### An old schooler

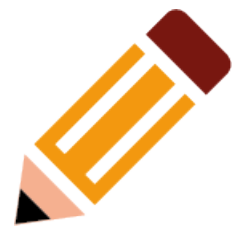

- TFTP
- Send to Victim1 a netcat binary

Host ip 192.168.1.2, received via dhcp

Victim1 ip 192.168.1.1 (minicom), default ip address

#### On host

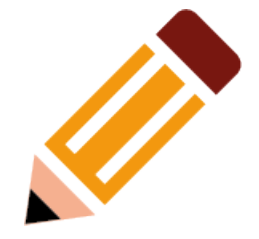

- On the target directory you want, copy the binaries you'll need :
  - Statically linked netcat binary (MIPS)
  - a TFTP Server (x86 statically linked binary also)
- Chmod +x tftpserver
- Run the server on port 6969
  - sudo ./tftpserver . 6969

#### On target

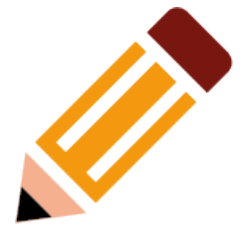

- Connect to the target
- Go to /tmp directory
- Get the netcat binary
  - Tftp -g -r netcat 192.168.1.2:6969
  - Ls -la
  - Is there ?
    - Yes, chmod +x netcat

## Transferring mtdblocks over UART

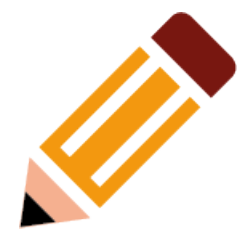

#### nc -nvv -l -p 4444 > mtdblock2.bin

/victim1 (where mtdblocks will arrive) *mtdblock2.bin* 

dd if=/dev/mtdblock2 | /tmp/netcat 192.168.1.2 4444

Hack.lu 2019 - Pauline Bourmeau

#### Did it work?

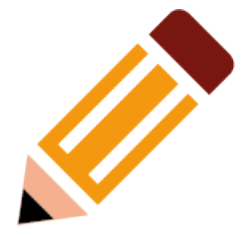

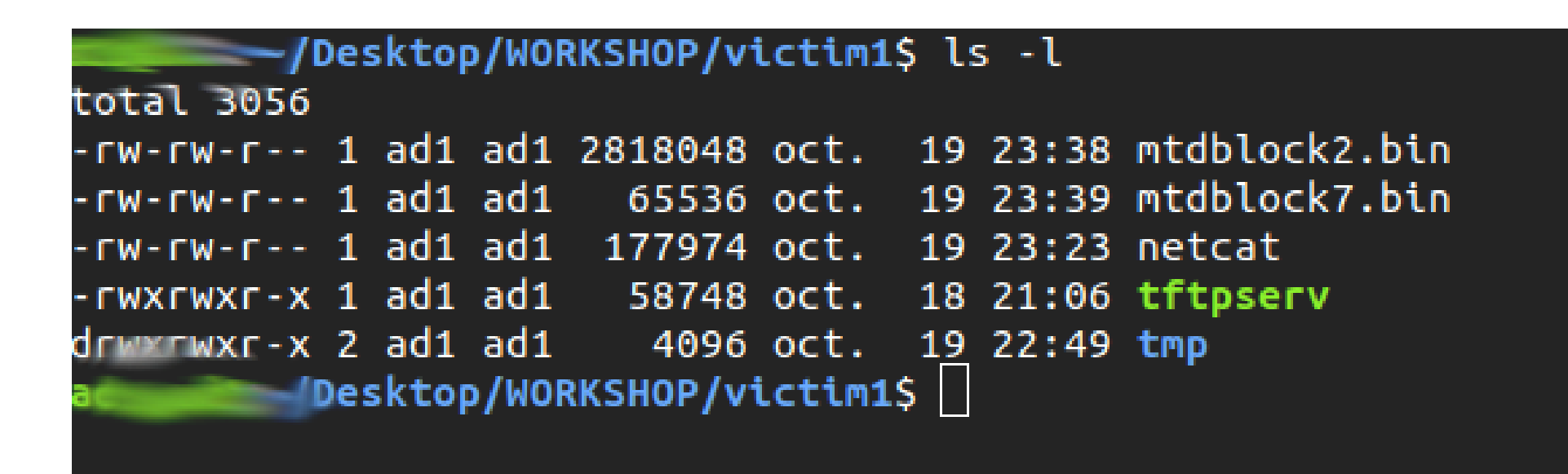

Now analyse

Hack.lu 2019 - Pauline Bourmeau

### Uncompress the filesystem

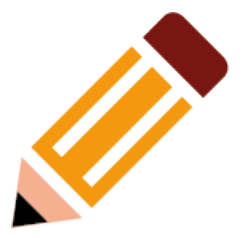

- File mtdblock2.bin
- Strings mtdblock7.bin
- Root unsquashfs mtdblock2.bin
  - Quick install of unsquashfs-tools with apt

• Ls

- New folder : /squashfs-root !

#### And « voila ! »

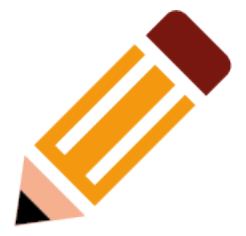

| <pre>l:~/Desktop/WORKSHOP/victim1/squashfs-root\$ ls -l</pre> |      |      |        |          |         |       |        |                       |  |  |  |  |  |
|---------------------------------------------------------------|------|------|--------|----------|---------|-------|--------|-----------------------|--|--|--|--|--|
| total 88                                                      |      |      |        |          |         |       |        |                       |  |  |  |  |  |
| drwxr-xr-x                                                    | 2    | root | root   | 4096     | juil.   | 12    | 2018   | bin                   |  |  |  |  |  |
| - rw-rr                                                       | 1    | root | root   | 11       | juil.   | 12    | 2018   | default_language_vers |  |  |  |  |  |
| drwxr-xr-x                                                    | 2    | root | root   | 4096     | juil.   | 12    | 2018   | dev                   |  |  |  |  |  |
| drwxr-xr-x                                                    | 15   | root | root   | 4096     | juil.   | 12    | 2018   | etc                   |  |  |  |  |  |
| - FW- F F                                                     | 1    | root | root   | 1        | juil.   | 12    | 2018   | firmware_region       |  |  |  |  |  |
| - rw-rr                                                       | 1    | root | root   | 10       | juil.   | 12    | 2018   | firmware_version      |  |  |  |  |  |
| - FW-FF                                                       | 1    | root | root   | 10       | juil.   | 12    | 2018   | hardware_version      |  |  |  |  |  |
| drwxr-xr-x                                                    | 2    | root | root   | 4096     | juil.   | 12    | 2018   | jffs                  |  |  |  |  |  |
| drwxr-xr-x                                                    | 8    | root | root   | 4096     | juil.   | 12    | 2018   | lib                   |  |  |  |  |  |
| drwxr-xr-x                                                    | 2    | root | root   | 4096     | juil.   | 12    | 2018   | mnt                   |  |  |  |  |  |
| - FW-FF                                                       | 1    | root | root   | 10       | juil.   | 12    | 2018   | module_name           |  |  |  |  |  |
| drwxr-xr-x                                                    | 2    | root | root   | 4096     | juil.   | 12    | 2018   | proc                  |  |  |  |  |  |
| drwxr-xr-x                                                    | 2    | root | root   | 4096     | oct.    | 10    | 2017   | FOM                   |  |  |  |  |  |
| drwxr-xr-x                                                    | 2    | root | root   | 4096     | juil.   | 12    | 2018   | root                  |  |  |  |  |  |
| drwxr-xr-x                                                    | 2    | root | root   | 4096     | juil.   | 12    | 2018   | sbin                  |  |  |  |  |  |
| drwxr-xr-x                                                    | 2    | root | root   | 4096     | juil.   | 12    | 2018   | sys                   |  |  |  |  |  |
| drwxrwxrwx                                                    | 2    | root | root   | 4096     | juil.   | 12    | 2018   | lenury.               |  |  |  |  |  |
| drwxr-xr-x                                                    | 7    | root | root   | 4096     | juil.   | 12    | 2018   | usr                   |  |  |  |  |  |
| lrwxrwxrwx                                                    | 1    | root | root   | 4        | juil.   | 12    | 2018   | var -> /tmp           |  |  |  |  |  |
| drumr-mr-x                                                    | 8    | root | root   | 16384    | juil.   | 12    | 2018   | www                   |  |  |  |  |  |
| ~//                                                           | lest | ton/ | IORKSI | HOP /vir | -tim1/4 | salla | shfs-r | contS                 |  |  |  |  |  |

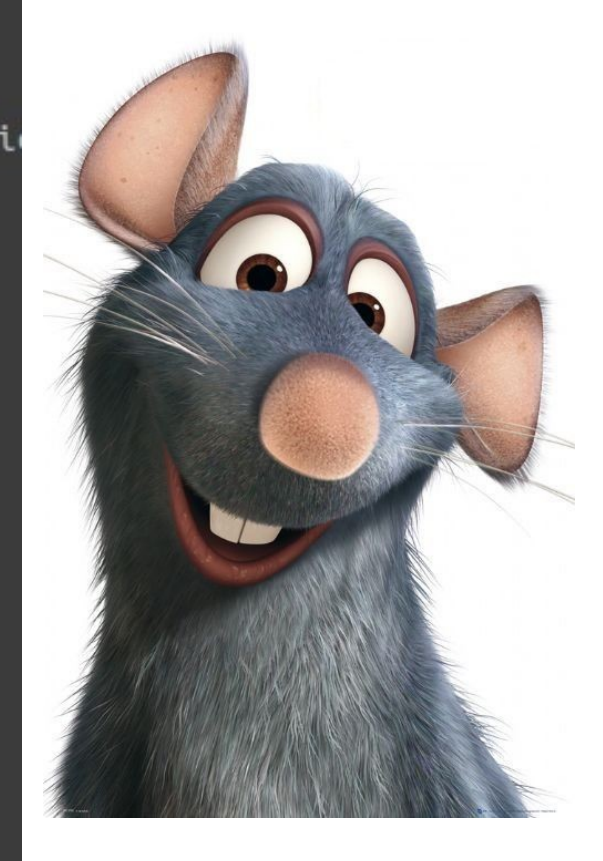

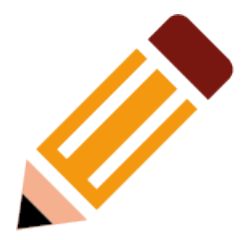

- Questions
- Try on the mango routers now!

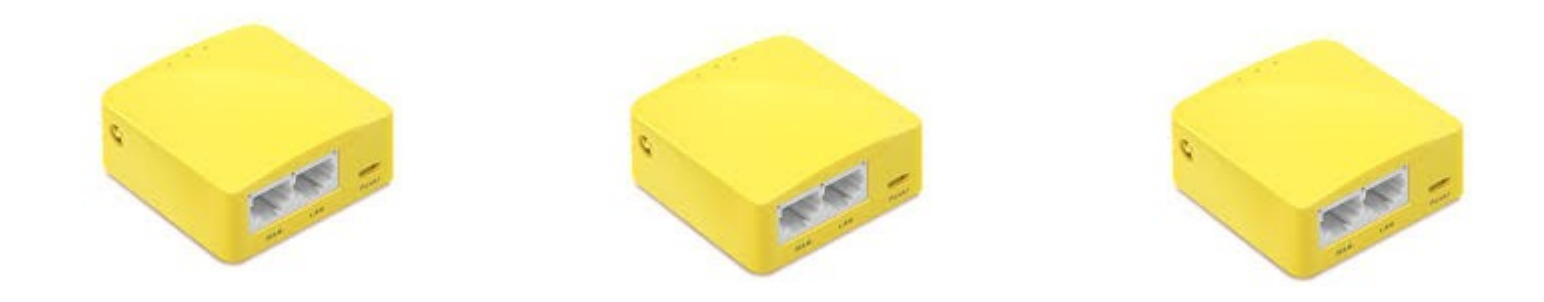

**Further developpments**: Try Cutecom and other GUI for programs like minicom, explore minicom options, explore memory mapping, firmware emulation...

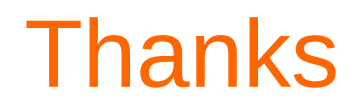

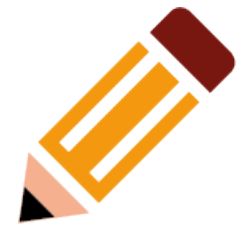

# Be curious Break things !

Thanks to my friend @therealsaumil

@ko97551819 Thank you !

Hack.lu 2019 - Pauline Bourmeau